## 国内投資信託注文取消

## 画面遷移

「取引」⇒「国内投資信託」⇒「注文照会・取消」を選択しますと「投信注文照会」画面が表示 されます。取消するファンドを選択してください。

| 0 化 注 証 芬              |        | 北洋証券オンラインサ | ービス ほってん |
|------------------------|--------|------------|----------|
| ♠ €2取引                 | ● 資産状況 | 書 入出金      | ② 口座情報   |
| 国内株式                   |        | 的投資信託      |          |
| ▶ 注文照会・訂正・取消           | • 1    | 主文照会・取消    |          |
| 現物注文                   | 投作     | 註文         |          |
| <ul> <li>買う</li> </ul> |        | ▶ 買う       |          |
| ▶ 売る                   | 1      | ▶ 売る       |          |

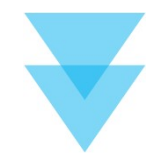

| 細数: <mark>2</mark> | 件     |                 |                   |            |        |      |                      | 1-2件/24    | 件中                          |
|--------------------|-------|-----------------|-------------------|------------|--------|------|----------------------|------------|-----------------------------|
|                    |       |                 |                   | 77         | ンド名    |      |                      |            |                             |
| 取引                 | 注文状況  | 取引区分<br>預り区分    | 注文日時              | 注文金額/口数    | 概算基準価額 | 受渡方法 | 約定日<br>受渡日           | 注文<br>チャネル |                             |
| 10.005             | 00007 | アンド             |                   | 受取型        |        |      |                      |            | 表示された明細から取消を行               |
| 取消                 | 建大甲   | <b>勝利</b><br>特定 | 20/08/24<br>08:52 | 王权         | 6,508  | 233) | 20/09/30<br>20/10/06 | PC/27#     | う注文の「取消」ホタンをク<br>リックしてください。 |
|                    | 00007 | アンド             |                   | 受取型        |        |      |                      |            |                             |
| 取消                 | 注文中   | 買付<br>特定        | 20/08/24<br>08:48 | 1,000,000円 | 6,527  |      | 20/09/30<br>20/10/06 | PC/37#     |                             |

## 注文取消の受付時間

注文取消の受付は、各ファンドの購入締切時間までに終了させてください。 予約注文の場合は、翌営業日の各ファンドの締切時間となります。

口座情報

| リア月92:<br><sup>国内投資信訊</sup><br>投信注文                                                                       |                                                                                     |                                                          |                                               |                                                                                                    |                                                                                                    |                                                                  |                    |
|----------------------------------------------------------------------------------------------------|-------------------------------------------------------------------------------------|----------------------------------------------------------|-----------------------------------------------|----------------------------------------------------------------------------------------------------|----------------------------------------------------------------------------------------------------|------------------------------------------------------------------|--------------------|
| 投信注文                                                                                                    |                                                                                     | 忍じさまり。                                                   |                                               |                                                                                                    |                                                                                                    |                                                                  |                    |
|                                                                                                    | と取消 -確認-                                                                            |                                                          |                                               | 1 2                                                                                                    | 30                                                                                                    |                                                                  |                    |
| 注文取消P                                                                                                    | 内容                                                                                  |                                                          |                                               |                                                                                                    |                                                                                                    |                                                                  |                    |
| 0000                                                                                                    | <b>ファンド</b>                                                                         | 受取型                                                      | 1                                             |                                                                                                    |                                                                                                    |                                                                  |                    |
| 取引                                                                                                    |                                                                                     | 売却                                                       |                                               |                                                                                                    |                                                                                                    |                                                                  |                    |
| 売却方法                                                                                                    |                                                                                     | 前昭和5                                                     |                                               |                                                                                                    |                                                                                                    |                                                                  |                    |
| 金額/口数                                                                                                    |                                                                                     |                                                          | m( - / D.1.)                                  |                                                                                                    |                                                                                                    |                                                                  |                    |
|                                                                                                    | -CXXI88                                                                             | ]/(スワードを表示する<br>戻る                                       | 注文取消 >                                        |                                                                                                    |                                                                                                    | 内容を確認し、よろしば<br>「 <b>取引パスワード」</b> を<br>うえ、「注文取消」ボタ<br>クリックしてください。 | ティルス<br>入力の<br>タンを |
| 取消                                                                                                    | 皖了                                                                                  |                                                          |                                               |                                                                                                    |                                                                                                    |                                                                  |                    |
| <ul> <li>ワノ月し</li> <li>国内投資信託</li> <li>投信注文</li> <li>下記の内容で、※</li> <li>必ず投信注文照引</li> <li>注文取消的</li> </ul> | しって、王文内谷<br>注文篇会・取消<br>【取消 -受付-<br>主文取消を受け付けました。<br>会でご確認ください。                      |                                                          | ¢ •                                           | 1)>2                                                                                                    | 3 0                                                                                                    |                                                                  |                    |
| 0000                                                                                                    | )ファンド                                                                               | 受取型                                                      | 1                                             |                                                                                                    |                                                                                                    |                                                                  |                    |
| 取引                                                                                                    |                                                                                     | 売却                                                       |                                               |                                                                                                    | -                                                                                                    |                                                                  |                    |
| 売却方法                                                                                                    |                                                                                     | 角罕彩门                                                     |                                               |                                                                                                    |                                                                                                    |                                                                  |                    |
| 金額/口数                                                                                                    |                                                                                     | 全数 注文照会/                                                 | × →                                           |                                                                                                    |                                                                                                    | 注文取消後、「注文照会<br>ボタンをクリックし、注<br>容を確認してください。                        | ≧へ」<br>主文内         |
|                                                                                                    |                                                                                     |                                                          |                                               |                                                                                                    |                                                                                                    |                                                                  |                    |
| 国内投資信託<br>投信注文                                                                                            | 注文赋会 · 取消<br><b>隔会</b>                                                              |                                                          |                                               |                                                                                                    | 20                                                                                                    |                                                                  |                    |
| 国内投資信託<br>投信注文<br>明細数:24                                                                                  | 注文編会 · 取消<br><b>照会</b><br>牛                                                         |                                                          |                                               |                                                                                                    | <b>2</b><br>1-2件/2件中                                                                                                    |                                                                  |                    |
| 国内投資信託<br>投信注文<br>明細数:24<br>取引                                                                            | 注文[編会· 取消<br>[ <b>照会</b><br>牛<br>注文状况 取引区分<br>預り区分                                  | 2<br>注文日時 注文金額/口褒                                        | アンド名<br>現許基準価額 受渡方法                           | t<br>教定日<br>受激日                                                                                                    | <ul> <li>2件/2件中</li> <li>注文<br/>チャネル</li> </ul>                                                                                                    |                                                                  |                    |
| 国内投資信託<br>投信注文<br>明細数:24<br>取引                                                                            | 注文届会・取消<br><b>照会</b><br>キ<br><u> 注文状況 取引区分</u><br><u> 致引区分</u><br><u> ひ〇〇〇</u> ファンド |                                                          | マンド名<br>                                      | キャンプログラン (1997) (1997) (1 | <b>2</b><br>1-2件/2件中<br>注文<br>チャネル                                                                                                    | 注文取消を行った明細に                                                      |                    |
| 国内投資信託<br>投信注文<br>明細数:24<br>取引                                                                            | 注文[編会・取消<br>: <b>照会</b><br>牛<br>注文状況 取引区分<br>預り区分<br>〇〇〇ファンド                        | フ<br>注文日時<br>注文日時<br>注文金額/口数<br>受取型<br>20/00/21<br>06:52 | マンド名<br>-  -  -  -  -  -  -  -  -  -  -  -  - | 本 約定日<br>受渡日<br>20/00/06                                                                                                    | <ul> <li>         ・</li> <li>         ・</li></ul> | 注文取消を行った明細に<br>「取消済」と表示されま                                       | こは、                |

その他機能